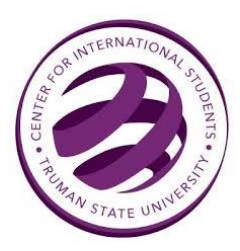

# **Optional Practical Training**

## **Application Instructions**

Follow the instructions below to apply for OPT by mail.

- 1. Attend an OPT workshop hosted by the Center for International Students (CIS). To find the next workshop, email <u>iso01@truman.edu</u>. Attending an OPT workshop is necessary to apply for OPT.
- 2. **Prepare** your application materials, **upload** all documents to Google Drive, and **share** it with <u>iso01@truman.edu</u>. Application documents are:
  - □ \$410 check or money order made payable to 'Department of Homeland Security.'
  - □ Two passport-style photos with your name and I-94 Number written on the back *in pencil*.
  - □ Completed I-765 Form *TYPED*. Access the form <u>here</u>.
  - $\Box$  Completed SEVIS Release Form. Access the form <u>here</u>.
  - $\Box$  Copies of <u>all</u> immigration documents.
    - o Passport
    - o Visa
    - Most recent port of entry stamp
    - I-94: Printout of electronic I-94 OR a scan of front and back of I-94
    - All previous I-20s or DS-2019s
    - All Change of Immigration Status approval forms, if applicable
    - Front and back of all previous work permits
  - □ Completed Form G-1145 (E-notification form). Access the form <u>here</u>. This form is suggested but not required.
- Once the CIS has approved your application, we will notify you to pick up your new I-20 that includes the recommendation for OPT.
- 4. Once you sign your new I-20, make a copy and mail it and all application documents immediately. The signature from the Designated School Official is <u>only valid for 30 days</u>. If USCIS does not receive your application within 30 days of the new I-20 being issued, your application will be denied with no refund. You will have to reapply and pay the fee again.

## **Google Drive Instructions:**

In Google Drive, save your documents in this order with the following format:

- 1. SEVIS Release, Last Name (Banner ID)
- 2. I-765, Last Name (Banner ID)
- 3. Passport, Visa, Entry Stamp, Last Name (Banner ID)
- 4. I-94, Last Name (Banner ID)
- 5. I-20s, Last Name (Banner ID)
- 6. Passport-style Photos, Last Name (Banner ID)
- 7. Fee, Last Name (Banner ID)
- 8. Other, Last Name (Banner ID)

Please save all files as PDFs. Only passport photos may use a different format (e.g. JPG, JPEG, etc.).

See below for an example:

| My Drive | > | Smith, John | (001234567) | OPT | Application | Ŧ |
|----------|---|-------------|-------------|-----|-------------|---|
|----------|---|-------------|-------------|-----|-------------|---|

| Name | $\uparrow$                                            |
|------|-------------------------------------------------------|
| POF  | 1. SEVIS Release, Smith (001234567).pdf               |
| POF  | 2. I-765, Smith (001234567).pdf                       |
| POF  | 3. Passport, Visa, Entry Stamp, Smith (001234567).pdf |
| POF  | 4. I-94, Smith (001234567).pdf                        |
| POF  | 5. I-20s, Smith (001234567).pdf                       |
|      | 6. Passport-style Photos, Smith (001234567).jpg       |
| POF  | 7. Fee, Smith (001234567).pdf                         |

### **Photo Instructions**

USCIS can be very picky about photos, and we want you to have the best chance of being approved, so we are also very picky about photos. Show this to your photographer if you have to, but make sure you get the best photos possible. This photo must be different from your passport, visa, and any other work permit photo. We recommend Walgreens.

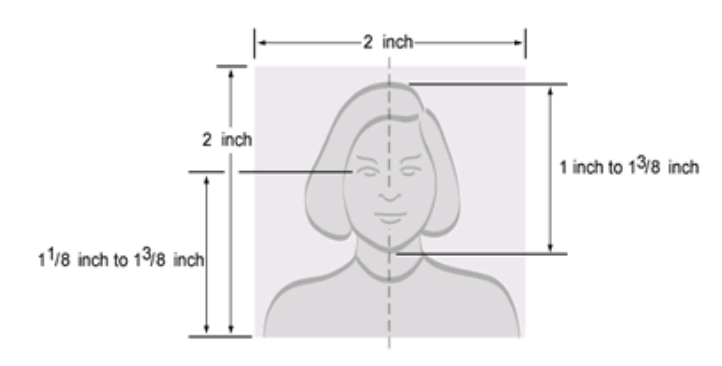

Head Position & Placement

- □ Subject framed with full face, front view, eyes open
- □ Photo presents full head from top of hair to bottom of chin; height of head should measure 1 inch to 1-3/8 inches (25 mm to 35 mm)
- $\Box$  Head centered within frame (see example above)

#### Well-Composed Photos

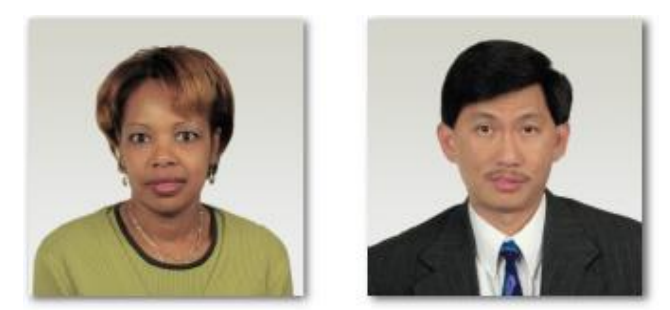

- □ Eye height is between 1-1/8 inches to 1-3/8 inches (28 mm and 35 mm) from bottom of photo
- $\hfill\square$  Plain white or off-white background
- □ No distracting shadows on the face or background
- $\hfill\square$  Natural expression

For more information, please see the Department of State's <u>guidelines</u> for passport-style photos. The Department of State also provides a <u>tool</u> to verify whether your photos are compliant.

# Sample I-765 Form

Follow these guidelines when filling out your application:

|                                     | Application For Emp<br>Department of H<br>U.S. Citizenship and                                                                                                    | Homeland Securit<br>I Immigration Serv                                                                                                    | Iorization         Users           Form I-765         Y           OMB No. 1615-0040         Expires 07/31/2022                                                                                                    |
|-------------------------------------|----------------------------------------------------------------------------------------------------|----------------------------------------------------------------------------------------------------|----------------------------------------------------------------------------------------------------|
| F<br>US<br>U<br>O                   | For Valid From Fee Stamp Valid From Authorization/Extension Valid Through Alien Registration Number A- Remarks                                                                                                    |                                                                                                    | Action Block                                                                                                    |
| B(<br>►                             | To be completed by an attorney or<br>oard of Immigration Appeals (BIA)-<br>accredited representative (if any).                                                                                                    | is box if Form G-28<br>ed.<br>estions fully and acc<br>is, "Provide the name<br>requires a numeric peparted the United S                                                                                                    | Attorney or Accredited Representative<br>USCIS Online Account Number (if any)<br>user a second second seco |
| tial Pa<br>ept I an<br>1.a.<br>1.b. | rt 1. Reason for Applying         n applying for (select only one box):         . □         Initial permission to accept employment.         . □         Replacement of lost, stolen, or damaged employment authorization document, or correction of my employment authorization document NOT DUE to U.S. Citizenship and Immigration Services (USCIS) error.         NOTE: Replacement (correction) of an employment authorization document due to USCIS error does not require a new Form I-765 and filing fee. Refer to Replacement for Card Error in the What is the Filing Fee section of the Form I-765 Instructions for further details.         . □       Renewal of my permission to accept employment authorization document. (Attach a copy of your previous employment authorization document) | Other Name.<br>Provide all other<br>maiden name, ar<br>complete this se<br>Additional Info<br>2.a. Family Na<br>(Last Nam<br>2.b. Given Nar<br>(First Nam<br>3.a. Family Na<br>(Last Nam<br>3.b. Given Nar<br>(First Nam<br>3.c. Middle Na | s Used r names you have ever used, including aliases, nd nicknames. If you need extra space to cction, use the space provided in Part 6. ormation. ame ne) ame ne) ame ne) ame ne) ame ame ame ame ame ame ame ame ame ame                                                                                                    |
| Pa                                  | authorization document.)<br>art 2. Information About You                                                                                                    | <ol> <li>Family Na<br/>(Last Nan</li> <li>Given Nai<br/>(First Nan</li> <li>Middle Na</li> </ol>                                                                                                    | ame<br>me<br>me<br>ame                                                                                                    |

\*\*\*If possible, please download I-765 using Adobe Acrobat Reader.

**Part 1** Check 'Initial Permission to accept employment'

Part 2

#### Line 1a. and 1b.

Family name is followed by all first and middle names as they appear in the machine readable zone on your passport

#### Line 5

USCIS will mail your EAD card to this mailing address after your OPT is approved. If you do not know your mailing address for at least 4 months into the future, use the CIS address provided.

Line 5a M. CRIST

Line 5b 100 E Normal Avenue

Line 5c Check Ste. and write CIS

Line 5d Write Kirksville

Line 5e Select MO

Line 5f Write 63501

Line 8 This number is listed on your most recent EAD card. It can be found under the "USCIS#" area. If you do not have an EAD or lost it, then you can leave this blank.

**Line 9** Refer to the USCIS I-765 instructions: Item 9 on page 17. Leave this blank if it does not apply to you.

Line 10 Required

Line 11 Required

**Line 12** If you answered "Yes", provide copies of previous EADs with your application, if available. If unavailable, you can explain in Part 6.

#### Line 13a

Answer "Yes" if you have an SSN card. Complete 13b and skip 14-17.

Answer "Yes" if you had an SSN card and would like a replacement card. Answer "Yes" to 14 and 15 and complete 16-17.

Answer "No" if you were never issued an SSN card. Skip 13b and complete 14-17.

| Part 2. Information About You (continued)                                                                                                    | <ol> <li>Do you want the SSA to issue you a Social Security of<br/>(You must also answer "Yes" to Item Number 15.,<br/>Consent for Disclosure, to receive a card.)</li> </ol>           |
|----------------------------------------------------------------------------------------------------|----------------------------------------------------------------------------------------------------|
| Your U.S. Mailing Address (USPS ZIP Code Lookup)                                                                                                    | Yes 🗙                                                                                                    |
| 5.a. In Care Of Name (if any)<br>M. CRIST                                                                                                    | NOTE: If you answered "No" to Item Number 14.,<br>to Part 2., Item Number 18.a. If you answered "Ye                                                                                     |
| 5.b. Street Number<br>and Name                                                                                                    | Item Number 14., you must also answer "Yes" to Ite<br>Number 15.                                                                                                    |
| 5.c. Apt. Ste. FI. CIS                                                                                                    | <ol> <li>Consent for Disclosure: I authorize disclosure of<br/>information from this application to the SSA as requi<br/>for the number of assigning me an SSN and issuing r</li> </ol> |
| S.d. City or Town KIRKSVILLE                                                                                                    | Social Security card.                                                                                                    |
| 5.e. State MD S.f. ZIP Code 63501<br>6. Is vour current mailing address the same as your physical                                                                                    | NOTE: If you answered "Yes" to Item Numbers<br>14 15., provide the information requested in Item                                                                                        |
| address? Xes No                                                                                                    | Numbers 16.a 17.b.                                                                                                    |
| NOTE: If you answered "No" to Item Number 6.,                                                                                                    | Father's Name                                                                                                    |
| provide you physical address below.                                                                                                    | Provide your father's birth name.                                                                                                    |
| U.S. Physical Address                                                                                                    | 16.a. Family Name<br>(Last Name)                                                                                                    |
| 7.a. Street Number<br>and Name                                                                                                    | 16.b. Given Name<br>(First Name)                                                                                                    |
| 7.b. Apt. Ste. Flr.                                                                                                    | Mother's Name                                                                                                    |
| 7.c. City or Town                                                                                                    | Provide your mother's birth name.                                                                                                    |
| 7.d. State 7.e. ZIP Code                                                                                                    | 17.a. Family Name<br>(Last Name)                                                                                                    |
| Other Information                                                                                                    | 17.b. Given Name<br>(First Name)                                                                                                    |
| 8. Alien Registration Number (A-Number) (if any)<br>► A-                                                                                                    | Your Country or Countries of Citizenship or<br>Nationality                                                                                                    |
| 9. USCIS Online Account Number (if any)                                                                                                    | List all countries where you are currently a citizen or nation<br>If you need extra space to complete this item, use the space                                                          |
| 10. Gender 🕅 Male 🗌 Female                                                                                                    | provided in Part 6. Additional Information.                                                                                                    |
| 11. Marital Status                                                                                                    | 18.a. Country                                                                                                    |
| ⊠ Single □ Married □ Divorced □ Widowed                                                                                                    | 18 h Country                                                                                                    |
| 12. Have you previously filed Form I-765?<br>☐ Yes X No                                                                                                    |                                                                                                    |
| 13.a. Has the Social Security Administration (SSA) ever<br>officially issued a Social Security card to you?<br>∑ Yes ☐ No                                                            |                                                                                                    |
| NOTE: If you answered "No" to Item Number 13.a.,<br>skip to Item Number 14. If you answered "Yes" to Item<br>Number 13.a., provide the information requested in Item<br>Number 13.b. |                                                                                                    |
| 13.b. Provide your Social Security number (SSN) (if known).<br>► 0 1 2 3 4 5 6 7 8                                                                                                   |                                                                                                    |

Line 13b Required if checked 'Yes' on Line 13a.

Line 14 If checked 'No' on line 13a, you may request a social security number in addition to your OPT card. If this is of interest to you, check 'Yes'.

Line 15-17 Required if checked 'Yes' on Line 14.

Line 18 List country (s) of citizenship.

rage 2 of

Line 19 Required

Line 20 Required

Line 21a Retrieve your I-94 Number at cbp.gov/I94

Line 21b Required

Line 21d Required

Line 21e Required

Line 22 Enter the last date you entered the U.S. For most of you, this should be the date stamped in your passport and should match your I-94 entry date.

Line 23 Required. (City AND State)

Line 24 F 1 student

Line 25 F 1 student

Line 26 SEVIS number found on Form I-20.

Line 27 (c)(3)(B)

Line 28-31 Leave Blank (This is only for STEM extensions)

| Part 2. Information About You (continued)                                                                                          | Information About Your Eligib                                                                                |
|----------------------------------------------------------------------------------------------------|----------------------------------------------------------------------------------------------------|
| Place of Birth                                                                                                    | 27. Eligibility Category. Refer to the I-765 section of the Form I-765 the approximate alignibility acteened |
| List the city/town/village, state/province, and country who<br>you were born.                                                      | ere Enter the appropriate letter and n<br>category below (for example, (a)                                   |
| 19.a. City/Town/Village of Birth                                                                                                   | (                                                                                                    |
| Paris                                                                                                    | 28. (c)(3)(C) STEM OPT Eligibilit                                                                            |
| 19.b. State/Province of Birth<br>Ile-de-France                                                                                     | entered the eligibility category (<br>27., provide the information requ<br>28.a 28.c.                        |
| 19.c. Country of Birth                                                                                                    |                                                                                                    |
| France                                                                                                    | 20 h. England Marrie at Listed in E                                                                          |
| 20. Date of Birth (mm/dd/yyyy) 1/20/1999                                                                                           | 28.0. Employer's Name as Listed in E-                                                                        |
| Information About Your Last Arrival in the<br>United States                                                                        | 28.c. Employer's E-Verify Company I<br>Valid E-Verify Client Company                                         |
| 21.a. Form I-94 Arrival-Departure Record Number (if an                                                                             |                                                                                                    |
| ► 0 0 0 1 2 3 4 5 6                                                                                                    | 7 8 29. (c)(20) Englointy Category. If<br>category (c)(26) in Item Numbe                                     |
| 21.b. Passport Number of Your Most Recently Issued Pas                                                                             | ssport number of your H-1B spouse's m                                                                        |
| 60RF19342                                                                                                    | Worker.                                                                                                    |
| 21.c. Travel Document Number (if any)                                                                                              | ▶ [                                                                                                    |
|                                                                                                    | 30. (c)(8) Eligibility Category If yo                                                                        |
| 21.d. Country That Issued Your Passport or Travel Docu<br>France                                                                   | ment category (c)(8) in Item Number<br>information requested in Item N                                       |
| 21.e. Expiration Date for Passport or Travel Document                                                                              | 30.a. Have you EVER been arrested f                                                                          |
| (mm/dd/yyyy) 01/20/2024                                                                                                    | and/or convicted of any crime in                                                                             |
| 22. Date of Your Last Arrival Into the United States, O                                                                            | n or NOTE: Kunnen a "Var"                                                                                    |
| About (mm/dd/yyyy) 08/20/2018                                                                                                    | refer to Special Filing Instruction                                                                          |
| 23. Place of Your Last Arrival Into the United States                                                                              | Pending Asylum Applications (<br>Instructions for information abor                                           |
| Chicago, Illinois                                                                                                    | dispositions.                                                                                                |
| <ol> <li>Immigration Status at Your Last Arrival (for examp<br/>B-2 visitor, F-1 student, or no status)</li> </ol>                 | ble, 30.b. Did you enter the United States l<br>port of entry and were you inspe                             |
| F-1 student                                                                                                    | paroled after inspection by an im<br>you answer "Yes " you MUST n                                            |
| <ol> <li>Your Current Immigration Status or Category (for ex<br/>B-2 visitor, F-1 student, parolee, deferred action, or</li> </ol> | ample, lawful entry.)                                                                                        |
| status or category)                                                                                                    | 30.c. If you answered "No" to Item N                                                                         |
| r-1 student                                                                                                    | present yourself to the Secretary<br>his or her delegate (DHS) within                                        |
| 26. Student and Exchange Visitor Information System<br>(SEVIS) Number (if any)                                                     | attempted entry AND express an<br>within the United States or expre                                          |
| ► N- 0012345678                                                                                                    | or torture in your home country?                                                                             |

Form I-765 Edition 08/25/20

ion About Your Eligibility Category ility Category. Refer to the Who May File Form section of the Form I-765 Instructions to determine propriate eligibility category for this application. the appropriate letter and number for your eligibility ory below (for example, (a)(8), (c)(17)(iii)). (c)(3)(B) (C) STEM OPT Eligibility Category. If you ed the eligibility category (c)(3)(C) in Item Number rovide the information requested in Item Numbers - 28.c. e oyer's Name as Listed in E-Verify oyer's E-Verify Company Identification Number or a E-Verify Client Company Identification Number ) Eligibility Category. If you entered the eligibility ory (c)(26) in Item Number 27., provide the receipt er of your H-1B spouse's most recent Form I-797 e for Form I-129, Petition for a Nonimmigrant er. Eligibility Category If you entered the eligibility ory (c)(8) in Item Number 27., provide the nation requested in Item Numbers 30.a. - 30.g. you EVER been arrested for, and/or charged with, r convicted of any crime in any country? Yes No E: If you answered "Yes" to Item Number 30.a., to Special Filing Instructions for Those With ing Asylum Applications (c)(8) of the Form I-765 ctions for information about providing court sitions ou enter the United States lawfully through a U.S. f entry and were you inspected and admitted or ed after inspection by an immigration officer? (If nswer "Yes," you MUST provide evidence of your d entry.) Yes No answered "No" to Item Number 30.b., did you nt yourself to the Secretary of Homeland Security or her delegate (DHS) within 48 hours of entry or pted entry AND express an intention to seek asylum n the United States or express a fear of persecution

Yes No

Page 3 of 7

#### Part 3

Line 1a Check 'I can read and understand English and I have read and understand every question and instruction on this application and my answer to every question.'

Line 3 and 4 Provide a U.S. phone number if available

Line 5 Provide student email address

Line 7 Sign and date the form with a pen!

Page 6-7 Should be included in application, but do not need to be completed if they do not apply to you.

#### Part 3. Applicant's Statement, Contact Information, Declaration, Certification, and Signature

NOTE: Read the Penalties section of the Form I-765 Instructions before completing this section. You must file Form I-765 while in the United States.

Applicant's Statement

NOTE: Select the box for either Item Number 1.a. or 1.b. If applicable, select the box for Item Number 2.

- 1.a. X I can read and understand English, and I have read and understand every question and instruction on this application and my answer to every question.
- 1.b. The interpreter named in Part 4. read to me every question and instruction on this application and my answer to every question in

a language in which I am fluent, and I understood everything.

At my request, the preparer named in Part 5.,

prepared this application for me based only upon information I provided or authorized.

- Applicant's Contact Information
- 3. Applicant's Daytime Telephone Number
- 4. Applicant's Mobile Telephone Number (if any) 6607854215
- Applicant's Email Address (if any) jks1234@truman.edu
- Select this box if you are a Salvadoran or Guatemalan national eligible for benefits under the ABC settlement agreement.

#### Part 3. Applicant's Statement, Contact Information, Declaration, Certification, and Signature (continued)

I understand that USCIS may require me to appear for an appointment to take my biometrics (fingerprints, photograph, and/or signature) and, at that time, if I am required to provide biometrics, I will be required to sign an oath reaffirming that:

- I reviewed and understood all of the information contained in, and submitted with, my application; and
- All of this information was complete, true, and correct at the time of filing.

I certify, under penalty of perjury, that all of the information in my application and any document submitted with it were provided or authorized by me, that I reviewed and understand all of the information contained in, and submitted with, my application and that all of this information is complete, true, and correct.

#### Applicant's Signature

7.a. Applicant's Signature

7.b. Date of Signature (mm/dd/yyyy)

12/01/2020

NOTE TO ALL APPLICANTS: If you do not completely fill out this application or fail to submit required documents listed in the Instructions, USCIS may deny your application.

## **Sample SEVIS Release Form**

Follow these guidelines when filling out your SEVIS Release Form:

- Check box for current visa status.
- Check box for 'Optional Practical Training (F-1 visa only)'
- The first line is the start and end dates.
  - $\circ~$  Start date must be within 60 days after graduation.
  - End date is a year minus a day from the start date.
- Fill in graduation date and major.
- Complete the bottom section on work permit

| I authori<br>applicati<br>form mu<br>database<br>finalize i | I authorize the Center for International Students to submit the necessary information to the SEVIS database in order to complete my work permit<br>application. 1 am aware that once the information has been added to the SEVIS database, it cannot be deleted or changed. All information on this<br>form must be completed for the database to be updated. Upon completing the submission of information for a work permit of any type to the SEVIS<br>database, a new I-20 (for F-1 visa) or DS-2019 (for J-1 visa) will be generated. 1 will return to the ISAO in three days to sign this new form and<br>finalize my work permit application. |                                                                                     |  |
|-------------------------------------------------------------|----------------------------------------------------------------------------------------------------|-------------------------------------------------------------------------------------|--|
| I have th                                                   | te following visa status (choose one)                                                                                                    |                                                                                     |  |
| ×                                                           | F-1                                                                                                    |                                                                                     |  |
|                                                             | J-1                                                                                                    |                                                                                     |  |
|                                                             | Other                                                                                                    |                                                                                     |  |
| I am ap                                                     | alying for one of the following (choose one)                                                                                                    |                                                                                     |  |
|                                                             | Economic need based off campus work permi                                                                                                    | t (F-1 visa only) Starting Date *                                                   |  |
| ×                                                           | Optional Practical Training (F-I visa only)                                                                                                    | From 02/03/20 to 02/02/21 *                                                         |  |
|                                                             |                                                                                                    | Date of Graduation 12/14/2019                                                       |  |
|                                                             |                                                                                                    | Major Business Administration                                                       |  |
|                                                             |                                                                                                    | Please circle one: Part time Full Time                                              |  |
|                                                             | Curricular Practical Training (F-1 visa only)                                                                                                    |                                                                                     |  |
|                                                             | Name of employer (company)                                                                                                    |                                                                                     |  |
|                                                             | Address of employer                                                                                                    |                                                                                     |  |
|                                                             | Name of supervisor                                                                                                    |                                                                                     |  |
|                                                             | Phone number of supervisor                                                                                                    |                                                                                     |  |
|                                                             | Dates of employment                                                                                                    | From To                                                                             |  |
|                                                             |                                                                                                    | Please circle one: Part time Full Time                                              |  |
|                                                             | <ul> <li>Attach job offer letter</li> <li>Attach advisor recommendation</li> <li>Attach proof of enrollment in inte</li> </ul>                                                                                                    | mship course                                                                        |  |
|                                                             | Academic Training (J-1 visa only)<br>Name of Employer (company)                                                                                                    |                                                                                     |  |
|                                                             | Address of employer                                                                                                    |                                                                                     |  |
|                                                             | Name of supervisor                                                                                                    |                                                                                     |  |
|                                                             | Phone number of supervisor                                                                                                    |                                                                                     |  |
|                                                             | Dates of employment                                                                                                    | From To                                                                             |  |
|                                                             | Attach job offer letter                                                                                                    | Please circle one: Part time<br>* Processing of Application can take up to 120 days |  |
| Student                                                     | name (please print) John Smith                                                                                                    | SEVIS Number N 0012345678                                                           |  |
| Mailing                                                     | address 100 E. McPherson St                                                                                                    | t. Apt.A, Kirksville, MO 63501                                                      |  |
| Cell Phe                                                    | me (314)123-4678 Non-Tra                                                                                                    | uman Email John Smith 2019@amail. com                                               |  |
| Studant                                                     | ID 000173456                                                                                                    | Email uis los Hightournan edu                                                       |  |
| Date of l                                                   | Birth 01/23/1998 Signature                                                                                                    | John mut Date 09/15/2019                                                            |  |
| Office                                                      | use Only:<br>ent Account & Loan Cleared                                                                                                    | Office Use Only:<br>SEVIS DB Undeted                                                |  |
| Appli                                                       | ed for graduation?                                                                                                    | SEVIS DB Opdated                                                                    |  |